# Modo d'uso della cronologia

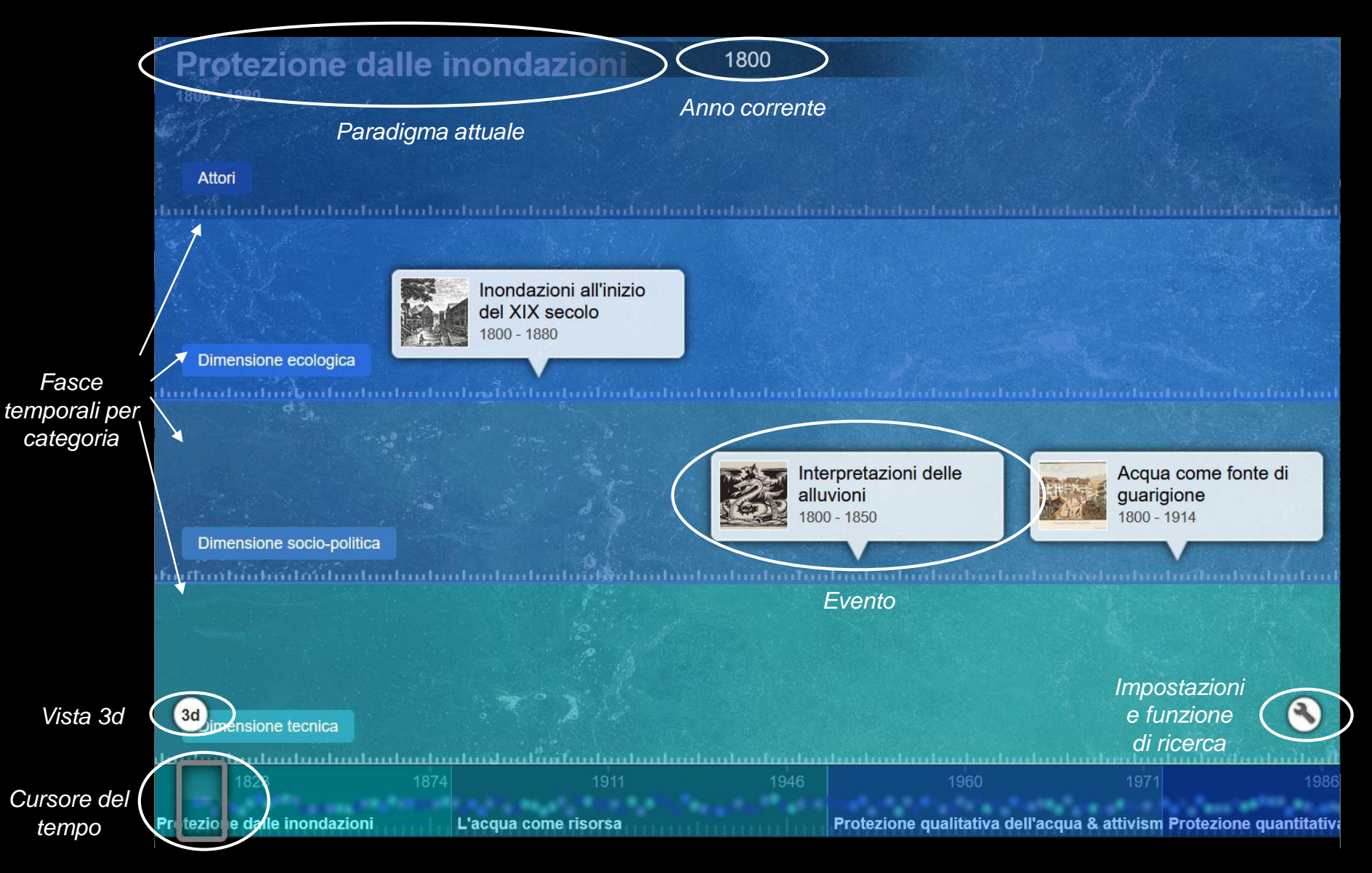

#### Navigazione

Viaggia nel tempo usando il cursore del tempo o scorrendo: l'anno corrente e il paradigma attuale sono visualizzati in alto. Le quattro fasce permettono di attribuire l'evento a una determinata categoria.

### Leggere le storie

Cliccando su un evento puoi leggere la storia in dettaglio, ingrandire le immagini e aprire i video. Cliccando su «Approfondimento» si viene indirizzati ad un link esterno sull'argomento.

#### Impostare la visualizzazione

In basso a sinistra è possibile passare alla vista 3d. In alternativa, la visualizzazione può essere regolata cliccando sull'icona della chiave inglese in basso a destra (vedi pagina seguente).

#### Impostare la visualizzazione

Cliccando sull'icona della chiave inglese, sotto «Categories» l'intera cronologia può essere filtrata in base alle dimensioni. Altre opzioni di visualizzazione sono disponibili sotto «View Type».

| Categories                                                           | ×            |
|----------------------------------------------------------------------|--------------|
| <ul> <li>Show All</li> <li>Dimensione</li> <li>Dimensione</li> </ul> | <del>.</del> |
| Search Categories View Type Zoom                                     | (3)          |

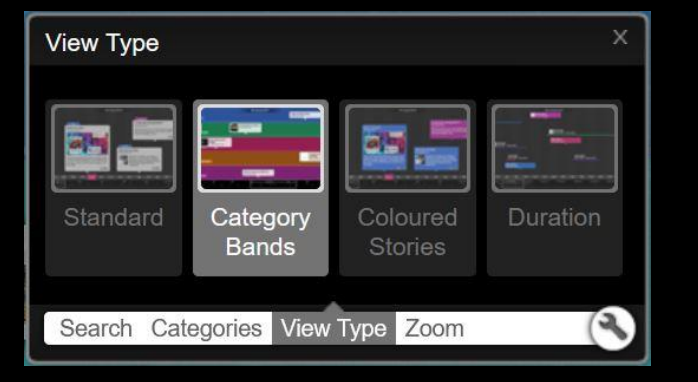

## Funzione di ricerca

Cliccando sull'icona della chiave inglese, si può accedere anche alla funzione di ricerca. Quest'ultima permette di effettuare ricerche lungo tutto l'asse della cronologia in base a parole chiave o «tag» (vedi sotto).

| Accordi internazionali x Acqua potabile x  |
|--------------------------------------------|
| Acque reflue x Acque sotterranee x         |
| Agricoltura x Alluvioni x Attivismo x      |
| Catastrofe naturale x                      |
| Consapevolezza sociale x                   |
| Conservazione della natura x               |
| Contamination Accident x                   |
| Dibattito pubblico x Elemento del discorso |
| Energia idroelettrica x Epidemie x         |
| Eutrofizzazione x Figure chiave x          |
| Fornitura d'acqua x Governance x           |
| Ignegneria idraulica 🗴                     |
| Impatti internazionali x                   |
| Incidente da contaminazione x              |
| Indicatori ecologici x Industria x         |
| Istituzioni tecniche x Legislazione x      |
| Media x Microinquinanti x                  |
| Monitoraggio x Movimento per l'igiene x    |
| Networking x Pesce x Politica x            |
| Revitalizzazione x Ricerca x               |
| Sostenibilità x Spedizione x               |

# Tag

I tag sono termini generici che vengono in aiuto se si cercano più storie sullo stesso sotto-argomento. Per filtrare le storie, si può digitare uno dei termini elencati di seguito nel campo di ricerca o cliccare sul tag in cima a una storia.

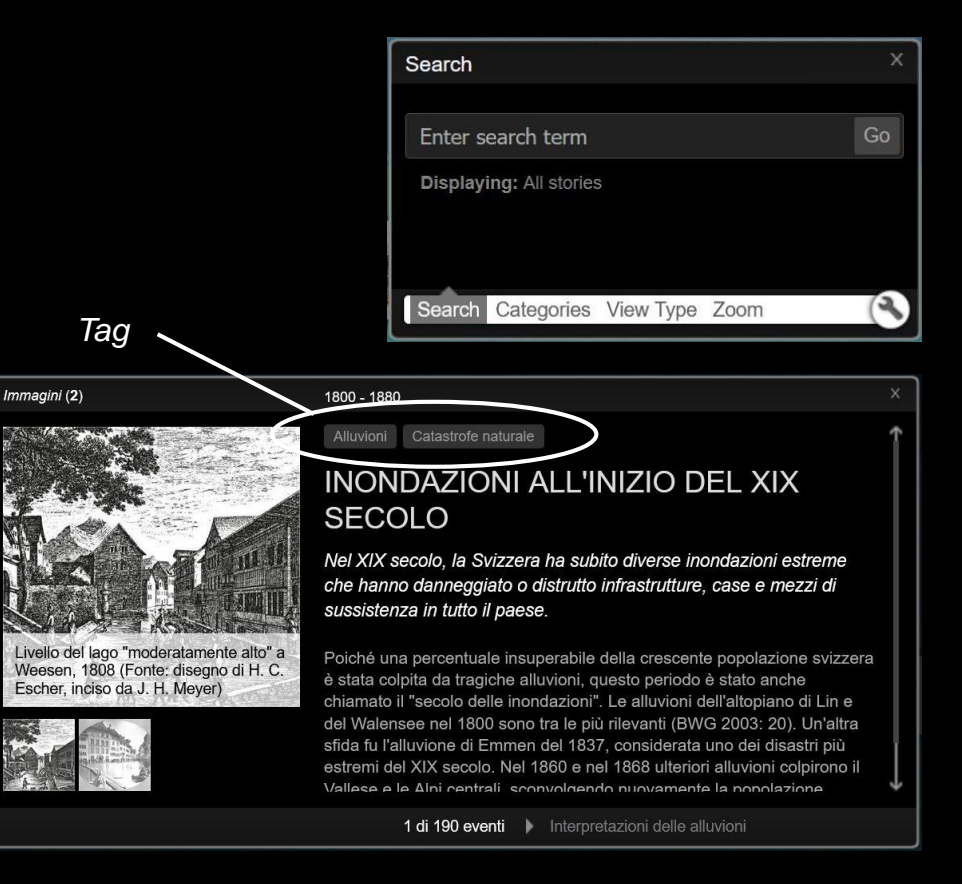

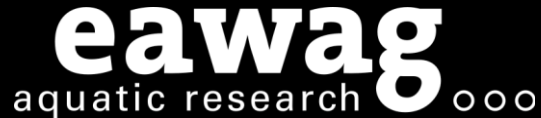